# HealthEdge Registration Flow

April 2023

#### REGISTRATION Landing page

Unique landing Page for enterprise employees that activate with:

1. Sponsored organization email

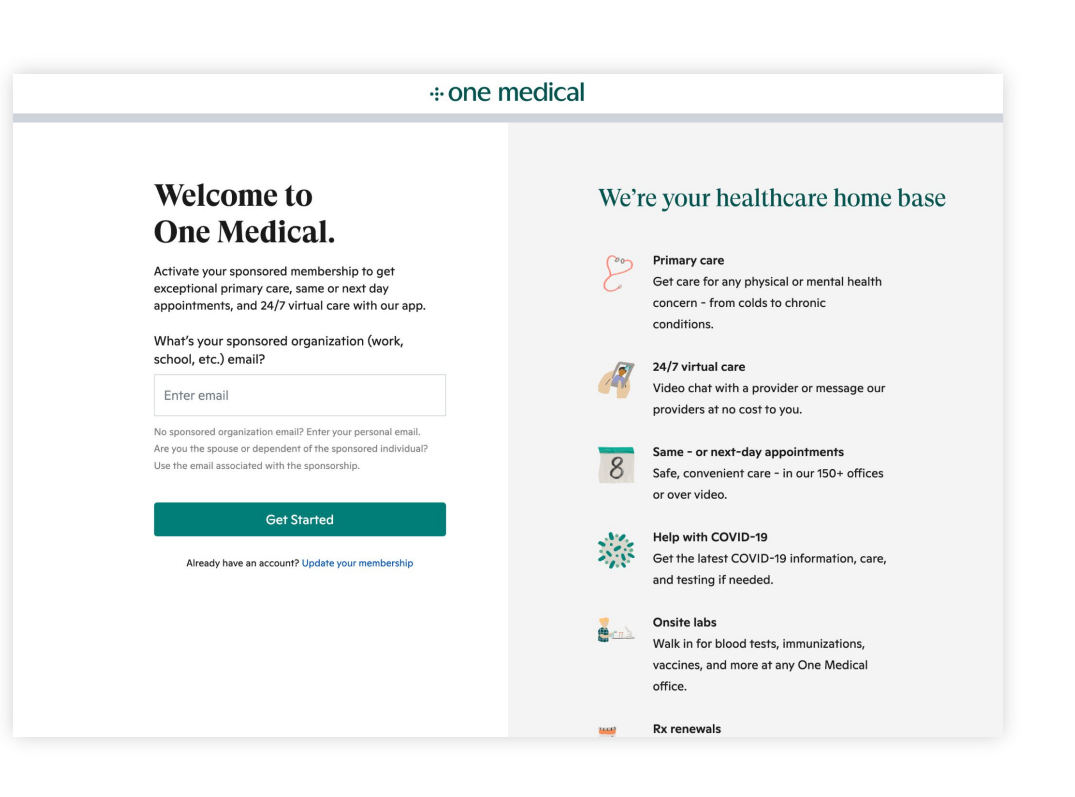

#### REGISTRATION + one medical < Membership type Already a member? Log in Who is this membership for? The enterprise member, their Select the option that best describes who the membership is for. spouse, and dependents can register using this flow. Myself I receive this benefit from my sponsored This page allows us to track who is organization. completing the registration and for Spouse or adult dependent which family member. I'm the spouse or adult dependent of the 2 person who gets this benefit. My child I'm creating this account for my dependent under 18. Plans to join yourself? Sign yourself up, first.

#### REGISTRATION Step 1: Personal Information

We've consolidated all of the account information questions into two pages to decrease the amount of steps in registration.

All fields are required.

| < | + one medical                                                                                                    | Already a member? Log in |
|---|----------------------------------------------------------------------------------------------------|--------------------------|
|   | Let's get your account set up<br>There's no paperwork in the office. Just provide a few quick details now to get set up. |                          |
|   | Legal first name Legal last name                                                                                         |                          |
|   | Robert Brown                                                                                                    |                          |
|   | Add preferred name (Optional)                                                                                            |                          |
|   | Address                                                                                                    |                          |
|   | Enter location                                                                                                    |                          |
|   | Add apt, suite, floor                                                                                                    |                          |
|   | Phone Number                                                                                                    |                          |
|   | X0X-X0X-X00X                                                                                                    |                          |
|   | Text me a link to download the app<br>Get 24/7 care over video chat and messages at no cost                              |                          |
|   | Next                                                                                                    |                          |
|   |                                                                                                    |                          |
|   |                                                                                                    |                          |
|   |                                                                                                    |                          |
|   |                                                                                                    |                          |

### REGISTRATION Step 2: More Personal Info

| < | one medical                                                                                                    | Already a member? Log in |
|---|----------------------------------------------------------------------------------------------------|--------------------------|
|   | Tell us more about yourself                                                                                             |                          |
|   | We need your date of birth and sex for insurance purposes. If you have a different gender identity, please let us know. |                          |
|   | Date of birth       MM       DD       YYYY                                                                              |                          |
|   | Legal sex<br>For billing purposes, which sex does your insurance have on record<br>for you?                             |                          |
|   | Female     Male                                                                                                    |                          |
|   | Add gender information (Optional)                                                                                       |                          |
|   | Next                                                                                                    |                          |
|   |                                                                                                    |                          |
|   |                                                                                                    |                          |

.

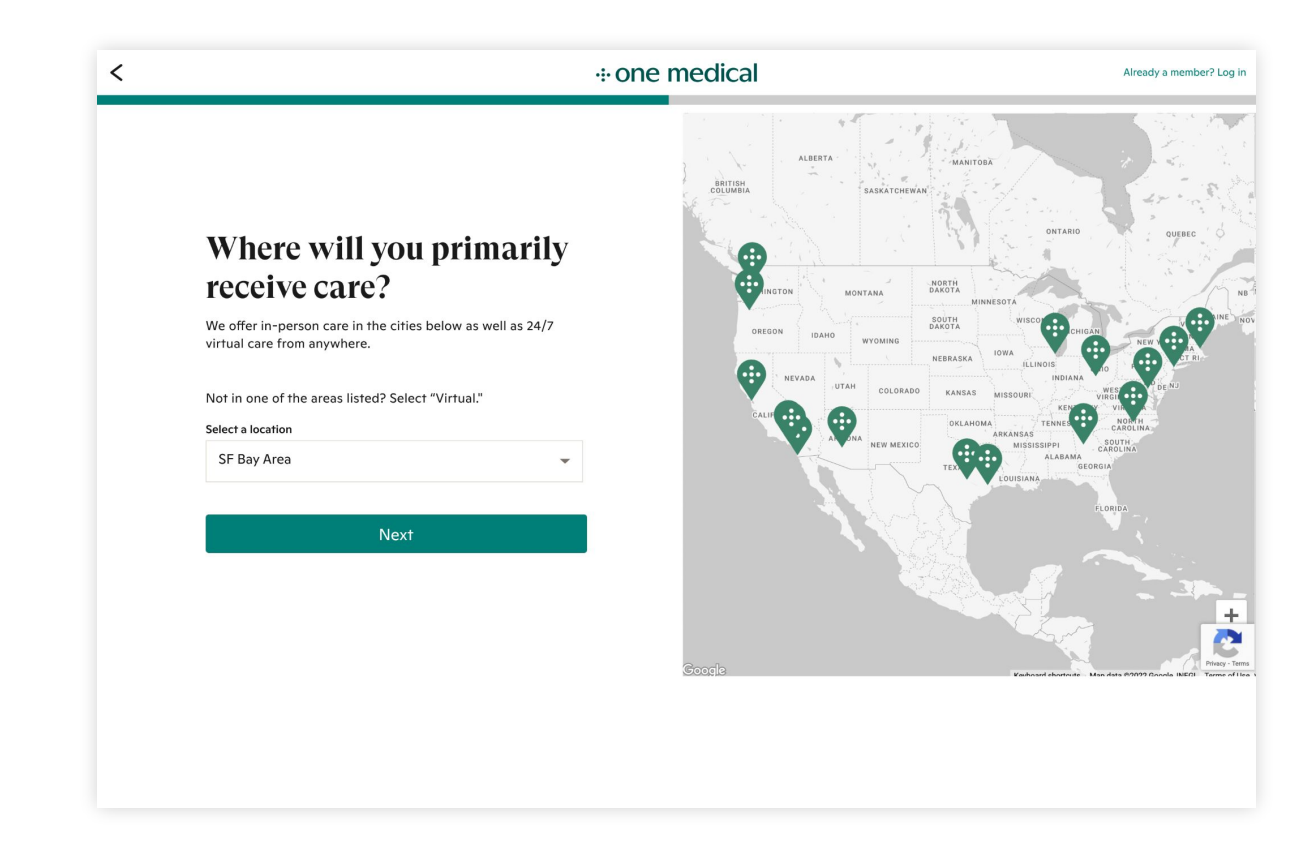

#### REGISTRATION Service area

Dropdown of locations. Virtual is the last option.

Already a member? Log in

#### ...one medical < Create your account Secure your account with a personal email and a strong password to protect your health information. Log-in email Enter email We recommend using a personal email, not a work email Create a password Enter password O Show • 8 characters minimum One uppercase letter One lowercase letter One number Create Account

#### REGISTRATION Create login & password

We encourage members to use personal email.

#### REGISTRATION Terms of service

| < | .⊹ one medical                                                                                                    | Already a member? Log in |
|---|----------------------------------------------------------------------------------------------------|--------------------------|
|   | Terms of Service, Privacy Policy and<br>HIPAA Notice<br>In order to join One Medical, you must agree to the terms below. |                          |
|   | I am at least 18 years old & have read & accept:  Membership Terms of Service                                            |                          |
|   | Privacy Policy                                                                                                    |                          |
|   | Medical Terms of Service                                                                                                 |                          |
|   | l acknowledge receipt of the following:                                                                                  |                          |
|   | Notice of HIPAA Privacy Practices                                                                                        |                          |
|   | Next                                                                                                    |                          |

### REGISTRATION Verify email (Optional)

**Project goal:** To secure member accounts and protect their health information, we need to verify new member login emails as they registered.

This allows us to confirm the email used to access the account was real, preventing bad actors from accessing personal health information of our members.

| <                                               | ⊕ one medical                                                                                                    |  | Already a member? Log |
|-------------------------------------------------|----------------------------------------------------------------------------------------------------|--|-----------------------|
| Ve<br>Enter 1<br>One M<br>1<br>Didn't<br>Need I | rtify your email<br>he code we've sent to [email address] to verify your<br>edical account.<br>Continue Skip for now<br>get the email? Resend email<br>help? Contact techsupport@onemedical.com |  |                       |

#### REGISTRATION **Account confirmation**

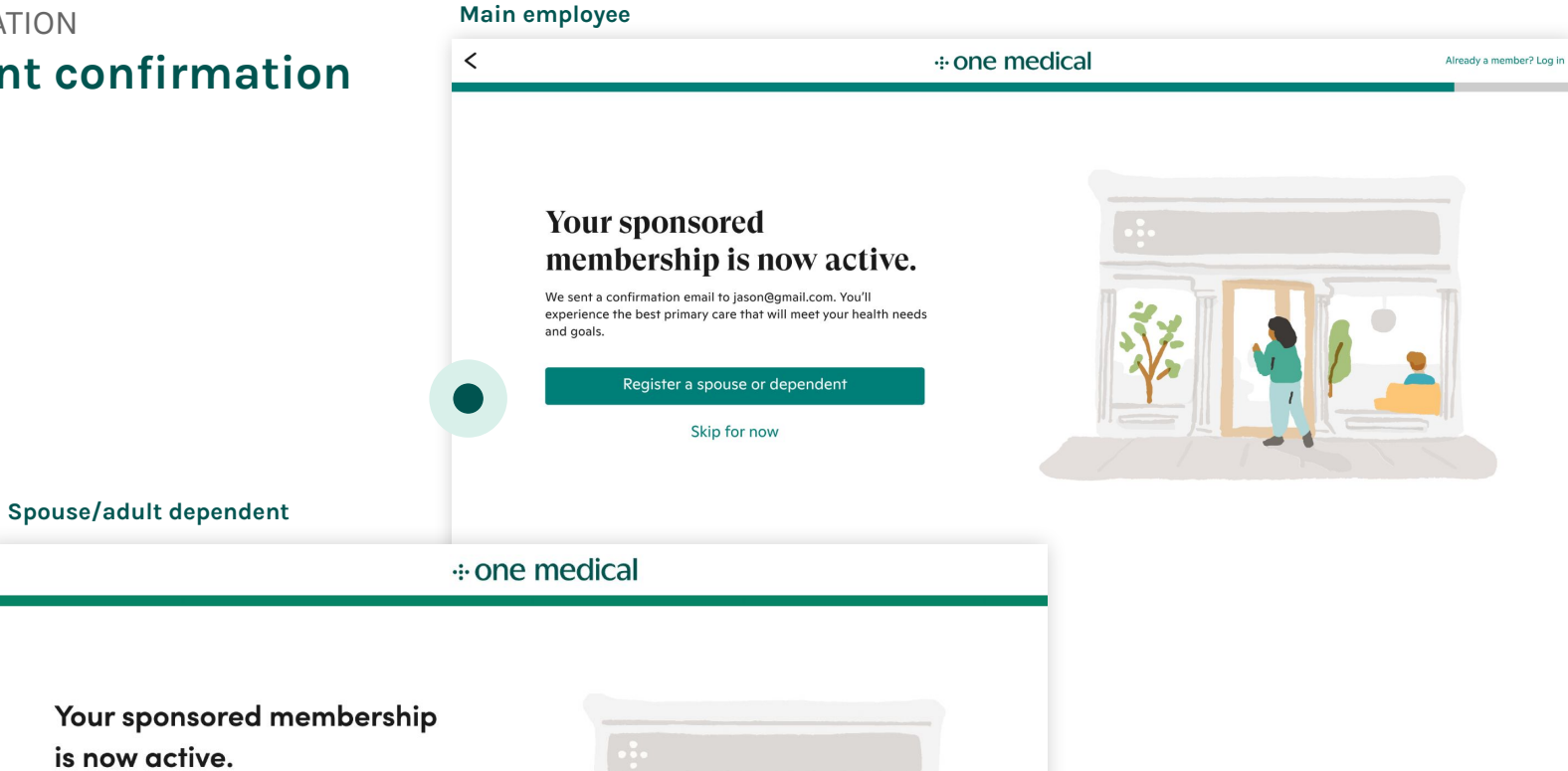

We sent a confirmation email to kris@onemed.com. Book an appointment to start using One Medical now.

is now active.

Continue

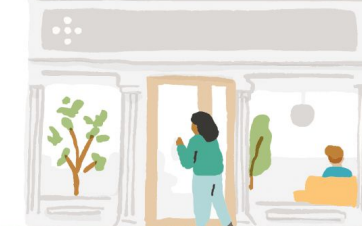

## 

## Thank you

CONTACT

Kirk Spelman Sr. Client Success Manager kspelman@onemedical.com